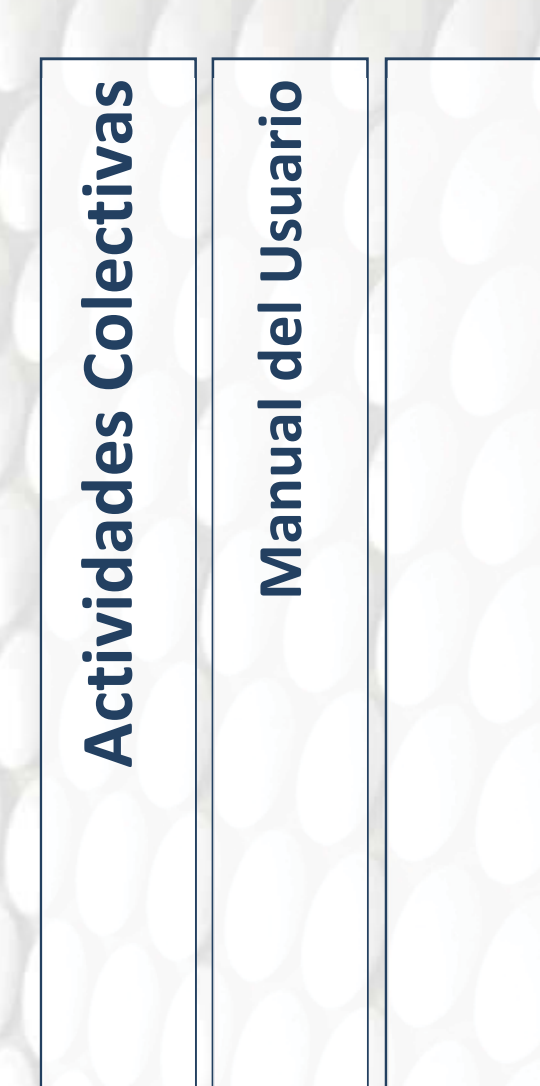

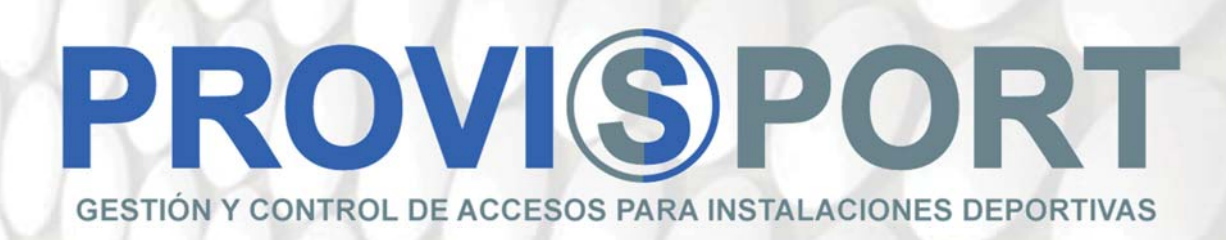

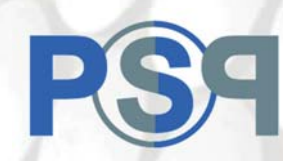

| INTRODUCCIÓN                               |                               |
|--------------------------------------------|-------------------------------|
| AGRUPACIONES                               | 4                             |
| CREACION DE UN TIPO CLIENTE "PAGO POR USO" | 5                             |
| CREACIÓN Y GESTIÓN DE CLASES COLECTIVAS    | 6                             |
| Gestión desde Mantenimientos               | 6                             |
| Gestión desde Utilidades                   | ¡Error! Marcador no definido. |
| RESTRICCIONES DE ACTIVIDADES COLECTIVAS    | 17                            |
| BONOS DE ACTIVIDADES COLECTIVAS            | 18                            |
| Relación entre la AACC y el bono           | 20                            |
| Personas Y Bonos De AACC                   | 21                            |
| CONFIGURACIÓN DEL GIMNASIO VIRTUAL         | 24                            |
| Introducción                               | 24                            |
| Configuración Web                          | 24                            |

# **INTRODUCCIÓN**

El objetivo de éste manual es proporcionar una documentación práctica de configuración para poner en marcha las Actividades Colectivas que funcionarán bajo el concepto de "Pago por Uso" en un centro deportivo.

A diferencia de las cuotas con periodicidades (mensual, trimestral, anual...) donde un usuario suele tener incorporado el acceso a las clases colectivas que ofrece el centro, el concepto de "Pago por uso", o el concepto de "Gimnasio Boutique" se centra en proporcionar al usuario un método que le permite asistir a estas Actividades pagando sólo por las sesiones que contrate, siendo controladas las sesiones en los llamados "Bonos de Actividades Colectivas".

Mediante éste sistema se ofrece al centro más posibilidades de ofrecer sus servicios e incluso, combinándolo con la cuota tradicional, ofrecer flexibilidad al usuario para decidir qué combinación de cuota y actividad quiere.

#### Historial de revisiones:

| Fecha      | Autor | Revisión |
|------------|-------|----------|
| 24/08/2017 |       | 1.0      |
|            |       |          |
|            |       |          |
|            |       |          |
|            |       |          |

## AGRUPACIONES

Lo primero que debemos hacer es crear agrupaciones de actividades colectivas para poder, como su nombre indica, crear grupos lógicos para las Actividades Colectivas que tengan un nexo en común y queramos que aparezcan juntas en el programa, Web o App para seleccionarlas.

Lo hacemos desde "MANTENIMIENTOS" / "AGRUPACIONES"

| Generales          |              | - 11 - 11 - 11 - 11 - 11 - 11 - 11 - 1 |  |  |  |
|--------------------|--------------|----------------------------------------|--|--|--|
| Regional           | 860          |                                        |  |  |  |
| Contabilidad       |              | Þ                                      |  |  |  |
| Agrupaciones       | Agrupasiones |                                        |  |  |  |
| Clientes           |              |                                        |  |  |  |
| Actividad/Precios  |              |                                        |  |  |  |
| Act. Colectivas    |              |                                        |  |  |  |
| Proveed./Articulos |              |                                        |  |  |  |
| Taquillas          |              |                                        |  |  |  |
| Varios             |              |                                        |  |  |  |
| Accesos            |              |                                        |  |  |  |
| Entrenamientos     |              |                                        |  |  |  |
|                    |              |                                        |  |  |  |
|                    |              |                                        |  |  |  |
|                    |              |                                        |  |  |  |
|                    |              |                                        |  |  |  |

Pulsaremos el botón NUEVO, pondremos el nombre que queremos tenga nuestra Agrupación y marcaremos que es una agrupación para Actividades Colectivas.

| ombre: PILATES |                                                  | Color: Nº. de usos: 0                                  | Activo     | ID: 100 |
|----------------|--------------------------------------------------|--------------------------------------------------------|------------|---------|
|                | The designation                                  |                                                        | <b>E</b> 2 |         |
|                | Instalaciones                                    | <ul> <li>Matriculas</li> </ul>                         |            |         |
|                | <ul> <li>Zonas</li> </ul>                        | Excedencias                                            |            |         |
|                | <ul> <li>Actividades</li> </ul>                  | ○ Venta de entradas                                    |            |         |
|                | <ul> <li>Cuotas SIN actividades</li> </ul>       | <ul> <li>Descripciones de ingresos externos</li> </ul> |            |         |
|                | <ul> <li>Cuotas CON actividades</li> </ul>       | <ul> <li>Descripciones de gastos externos</li> </ul>   |            |         |
|                | <ul> <li>Cursillos</li> </ul>                    | <ul> <li>Proveedores</li> </ul>                        |            |         |
|                | <ul> <li>Reservas</li> </ul>                     | Recargas de créditos                                   |            |         |
|                | <ul> <li>Articulos</li> <li>Articulos</li> </ul> | ○ Suplementos                                          |            |         |
|                | · Servicios                                      | * Actividades colectivas                               |            |         |
|                | • Taguillas                                      | * Actividades colectivas                               |            |         |
|                |                                                  |                                                        |            |         |
|                | Subcuenta contable:                              |                                                        |            |         |
|                | Código externo:                                  |                                                        |            |         |
|                |                                                  |                                                        |            |         |
|                |                                                  |                                                        |            |         |
|                | 26 de 26 > Ver: Activ                            | vos -                                                  |            |         |
|                |                                                  |                                                        |            |         |

## **CREACION DE UN TIPO CLIENTE PARA "PAGO POR USO"**

La creación de un tipo de cliente para usar de forma exclusiva con el "pago por uso" no difiere de la creación de cualquier otro tipo. Pulsaremos sobre el botón de nuevo, pondremos el nombre del tipo de cliente, rellenamos los datos básicos poniendo especial atención a marcar en **"Tipo de Operación al cambiar a este tipo de cliente"** la opción "Alta" (es obligatorio poner un dato aquí) y a crear una **matrícula web** (normalmente gratuita y previamente creada).

| en Generaten Funcionalidad en el alta Satus obligat                                                                                                    | ortes Formatos Varios Instaciones A                      | tumociones (Esportaciones                       |                                                                                            |                                                                                                    |                                                                                                    |                              |
|----------------------------------------------------------------------------------------------------|----------------------------------------------------------|-------------------------------------------------|--------------------------------------------------------------------------------------------|----------------------------------------------------------------------------------------------------|----------------------------------------------------------------------------------------------------|------------------------------|
| Matricula por defecto:                                                                                                    | 283 🖉                                                    | WEB MATRICULA                                   | 1.                                                                                         |                                                                                                    | (                                                                                                    | color:                       |
| ta. corriente por defe                                                                                                    | to: (remesas ban                                         | carias)                                         | Cta. corriente                                                                             | por defecto: (remesas de ta                                                                                        | arjetas)                                                                                                    |                              |
| 1 0                                                                                                    | SIN REME                                                 | ISAR                                            | 1 0                                                                                        | SIN REME                                                                                                    | SAR                                                                                                    |                              |
| Incluir en exportacion<br>Actualizar la fecha de                                                                                                    | nes * 🛛 🖻 Incluir e<br>alta al cambiar a                 | n exportación Technogym<br>este tipo de cliente | * Alta                                                                                     | · Recuperación                                                                                                    |                                                                                                    |                              |
| Marcarlo como seleci<br>Si esta desmarcado se ignora                                                                                                    | cionado en remesa<br>ran las configuraciones d           | aS<br>le la pestaña Exportaciones               | B Marcarlo co                                                                              | omo seleccionado en listado                                                                                        | 5                                                                                                    |                              |
| Provide states                                                                                                    |                                                          |                                                 |                                                                                            |                                                                                                    |                                                                                                    |                              |
| Excedencias                                                                                                    |                                                          |                                                 |                                                                                            |                                                                                                    |                                                                                                    |                              |
| Excedencias<br>Filmo V Fi                                                                                                    | in AColarar?                                             | Ing. % LVA                                      | 1.6. 1.97                                                                                  | dHudd? Nin, means                                                                                                  | Lhota?                                                                                                    | Nuevo                        |
| Excedencias                                                                                                    | in Acolom?                                               | Ing. 561XA                                      | 1.6. E.P.                                                                                  | 2Hald? Min, mores                                                                                                  | LAutor?                                                                                                    | Nuevo                        |
| Excedencias<br>F. Inixia v F.                                                                                                    | in    -:dCobrar2-                                        | hig. Sk.LVA                                     | HA. ER                                                                                     | 2Hiadd? Hile, means                                                                                                | Lhudur?                                                                                                    | Nuevo<br>Modificar           |
| Excedencias                                                                                                    | in aCohrar7-                                             | ling. %LVA                                      | 146 E.P.                                                                                   | dHadf? Hin, means                                                                                                  | Chudar?                                                                                                    | Nuevo<br>Modificar<br>Borrar |
| Ficedencias                                                                                                    | in iCobra?                                               | ling. %LVA                                      | 1.6 E.F.                                                                                   | 286x887 Mile, parante                                                                                              | éhutori<br>E                                                                                                    | Nuevo<br>Modificar<br>Borrar |
| Foldon 7 Foldon 7 Fol | in d'ainar                                               | Jugi, Sulita                                    | F.C. para los o                                                                            | 286077 Mix moves                                                                                                   | (Autor)                                                                                                    | Nuevo<br>Modificar<br>Borrar |
| r. takin v r.                                                                                                    | os por defecto<br>SEGUN PRED                             | Ings SulVA                                      | F.C. para los o                                                                            | 238a677 Mile moves<br>cargos devueitos por banco<br>TARJE1                                                         | (Andrei)                                                                                                    | Nuevo<br>Modificar<br>Borrar |
| onfiguración de cobr<br>1                                                                                                    | a dolare?                                                | Been Shava<br>EFINIDOS •                        | F.C. para los (<br>T.e.<br>F.C. para los (                                                 | 28607 Bits moves cargos devueltos por banco TARJE1 cargos devueltos por tarjeta                                    | (Autor)                                                                                                    | Nuevo<br>Modificar<br>Borrar |
| onfiguración de cobr<br>1 a l<br>rtículo para devolucio<br>a l                                                                                                    | an Johnse<br>os por defecto<br>SEGUN PRED<br>on bancaria | EFINIDOS                                        | F.C. para los o<br>T.P.<br>F.C. para los o<br>T.P.                                         | 286007 Mits means<br>cargos devueitos por banco<br>TARJET<br>cargos devueitos por tarjeta<br>TARJET                | Change Control of Control of Cont | Nuevo<br>Modificar<br>Borrar |
| ionfiguración de cobr<br>1 / / / / / / / / / / / / / / / / / / /                                                                                                    | ns Johner?                                               | Beek Swatsch                                    | F.C. para los o<br>T.C. para los o<br>T.C. para los o<br>T.C. para los o<br>Estado de alta | 28607 Bits more<br>cargos devueltos por banco<br>TARJET<br>cargos devueltos por tarjeta<br>TARJET<br>a por defecto | Chatter<br>E                                                                                                    | Nuevo<br>Modificar<br>Borrar |

Rellenaremos los datos que queremos sean obligatorios al crear una ficha nueva de un cliente de éste tipo en la pestaña **DATOS OBLIGATORIOS** y, en la pestaña **VARIOS**, marcaremos las opciones siguientes:

| mbre: CLIENTE AC                                                          |                                                                         |                                                                   | Real Activo                                                                                    | ID:                  | 1         |
|---------------------------------------------------------------------------|-------------------------------------------------------------------------|-------------------------------------------------------------------|------------------------------------------------------------------------------------------------|----------------------|-----------|
| Codigo inicial:<br>Codigo final:<br>Vúmero maximo de<br>Disponible para a | e accesos remotos por mes:                                              | * Genérico<br>• Abonos<br>• Cursos<br>• Empadronados<br>• Equipos | Nº Máximo de reservas al<br>Nº Máximo de reservas a la sema<br>Nº Máximo de reservas a la sema | dia:<br>ana:<br>nes: |           |
| Obligar a pagar p                                                         | or TPV • Permitir dejar pagos pendier                                   | ntes 🛛 🗆 Permitir paga                                            | ar con credito                                                                                 |                      |           |
| untua uca                                                                 | Tipo de docum                                                           | erre para artikar                                                 |                                                                                                |                      |           |
| Permitir seleccion<br>Mostrar solo los o                                  | nar tipo de clientes en recuperaciones.<br>campos que sean obligatorios |                                                                   | Fecha de inicio (acti                                                                          | ivo): _/_            | <u> </u>  |
| Permitir seleccion<br>Mostrar solo los o<br>lescripción:                  | nar tipo de clientes en recuperaciones.<br>campos que sean obligatorios |                                                                   | Fecha de inicio (acti                                                                          | ivo): _/_            | ! <u></u> |
| Permitir seleccion<br>Mostrar solo los o<br>Descripción:                  | nar tipo de clientes en recuperaciones.<br>campos que sean obligatorios | × ×                                                               | Fecha de inicio (acti                                                                          | ivo): _/_            |           |

- **Obligar a pagar por TPV:** La compra de Bonos de Actividades Colectivas sólo puede realizarse desde Web y App mediante tarjeta.
- Reservas de Clases Colectivas: Podemos especificar restricciones de reservas de Clases Colectivas para todas las personas que sean éste tipo de cliente, que prevalecen sobre las definidas de forma general para todas las Actividades o sobre las individuales que puedan tener cada una.

# **CREACIÓN Y GESTIÓN DE CLASES COLECTIVAS**

La creación de clases colectivas las podremos realizar desde dos ubicaciones diferentes en la aplicación: La primera la encontraremos en "MANTENIMIENTOS". La segunda desde "UTILIDADES"

| Generales          | -           | -                           |                                  | -         |  |
|--------------------|-------------|-----------------------------|----------------------------------|-----------|--|
| Regional           | (and )      |                             | 100                              |           |  |
| Contabilidad       | a series    |                             |                                  |           |  |
| Agrupaciones       | Asthvidades | Residectors<br>A Coloritors | Astividades<br>Coloritivas Bonas | Sanciones |  |
| Clientes           | GOUNGLOUNS  | IAL GOUSSIAVIUS             | CONSUME LOUIS                    |           |  |
| Actividad/Precios  |             |                             |                                  |           |  |
| Servicios          |             |                             |                                  |           |  |
| Act. Colectivas    |             |                             |                                  |           |  |
| Proveed./Articulos |             |                             |                                  |           |  |
| Taquillas          |             |                             |                                  |           |  |
| Varios             |             |                             |                                  |           |  |
| Accesos            |             |                             |                                  |           |  |
| Entrenamientos     |             |                             |                                  |           |  |
|                    |             |                             |                                  |           |  |
|                    |             |                             |                                  |           |  |
|                    |             |                             |                                  |           |  |

### Gestión desde Mantenimientos

Una vez hayamos entrado en la opción indicada, simplemente tendremos que clicar en el botón "NUEVO" que encontraremos en la parte inferior de la pantalla y pondremos el nombre de la clase.

|              |                                              |             |                                                                    | Activo     | ID:         | 4           |       |
|--------------|----------------------------------------------|-------------|--------------------------------------------------------------------|------------|-------------|-------------|-------|
| Nombre:      | PILATES BASICO                               |             |                                                                    | Capacidad: | 20          | Color:      |       |
| Agrupación:  | 1004 🖉                                       | PILATES     | *                                                                  | _          |             | Seleccionar | mágen |
| stricciones: | P                                            |             |                                                                    |            |             | Eliminar im | ágen  |
| Bonos:       | 1                                            |             | •                                                                  |            |             |             |       |
|              | Articulo para<br>Trans tensors<br>¿Cuantos r | i importes: | e se permite la entrada o la re<br>e se permite la entrada o la re | serva?:    | -<br>0<br>0 |             |       |
|              | ¿Cuantos min                                 |             |                                                                    |            |             |             |       |

Una vez completado el nombre, es muy recomendable cambiar el color de la actividad, así podremos identificar más fácilmente la clase en el cuadrante diario o semanal.

Tenemos también la opción de definir la capacidad de la actividad, así una vez llegado al aforo indicado no dejara realizar más reservas.

En la parte central de la pantalla nos encontramos con tres campos no obligatorios de rellenar:

- Artículos para importes: Las actividades colectivas por defecto son gratuitas, podremos ponerles un importe definiendo un artículo y aquí indicar dicho artículo para que se genere el cobro en la ficha del cliente.
- **Minutos de antelación para entrada o reserva:** Aquí podremos definir los minutos de antelación en los que podemos realizar la reserva o entrar a la clase.
- Minutos de retraso desde entrada o reserva: Indicamos los minutos que permitimos al cliente reservar o entrar a la clase una vez empezada esta.

Una vez rellenada esta pantalla, guardaremos los cambios realizados y pasaremos a la pestaña HORARIOS.

| Horarios  Viernes  Viernes  Sábado  Nuevo Modificar Borrar  Zona: 19 2 SALA PILATES  Coste: Coste: C | Nombre: PILA<br>Agrupación: 100<br>Restricciones: Bonos: | 14 P | 5                                             | Lunes<br>Martes<br>Miércoles |            |       | : 20    | Color:<br>Beleccionar imágen<br>Eliminar imágen                |
|----------------------------------------------------------------------------------------------------|----------------------------------------------------------|------|-----------------------------------------------|------------------------------|------------|-------|---------|----------------------------------------------------------------|
| Festivos     Borrar       Zona:     19 / SALA PILATES       Trabajador:     6 / MONITOR PILATES       Coste:     Eliminar class       Objetivo:     Fecha Fin Tod       H. Inicio:     10:00       H. Fin:     11:00                                                                                                    | Horarios                                                 |      | 5<br>C<br>C                                   | Viernes<br>Sábado<br>Domingo |            |       | 1 Addae | Nuevo<br>Modificar                                             |
| Trabajador:     6     MONITOR PILATES     Crear clase       Coste:                                                                                                    |                                                          |      | Zona:                                         | Festivos                     | SALA PILA  | TES - |         | Borrar                                                         |
| Objetivo:<br>H. Inicio: 10:00<br>H. Fin: 11:00                                                                                                    |                                                          |      | Trabajador:<br>Coste:                         | 6 🖉                          | MONITOR PI | ATES  |         | Crear clases<br>Eliminar clases                                |
| H. Fin: 11:00 Inactivos Tod                                                                                                    |                                                          |      | Objetivo:<br>H. Inicio:                       | 10:00                        |            |       | [       | Fecha Fin Todos                                                |
|                                                                                                    |                                                          |      | H. Fin:                                       | 11:00                        |            |       |         | Inactivos Todos                                                |
| Fecha de inicio:       01/08/2017       #         Fecha de fin:                                                                                                    |                                                          | F    | echa de inicio:<br>Fecha de fin:<br>Activo: P | 01/08/2017                   | / X        |       |         | <ul> <li>Activos</li> <li>No activos</li> <li>Todos</li> </ul> |

Aquí vamos a definir los horarios de las actividades. Clicando en el botón "NUEVO" nos aparecerá la ventana anterior en la que rellenaremos las opciones deseadas para la creación de nuestras clases:

Escogeremos los días de la semana y encontraremos la posibilidad de marcar "FESTIVOS", este tipo de día tendrá que estar definido previamente en el calendario general de la instalación.

- **Zona:** Indicaremos la zona donde se realizara la actividad (tendrá que estar definida previamente en "MANTENIMIENTOS").
- **Trabajador:** El monitor del centro que realizara la clase (tendrá que estar definida previamente en "MANTENIMIENTOS").
- **Coste:** Este es un valor no obligatorio, simplemente informativo para listados. Indicaremos el coste de la clase que estima el centro.
- **Objetivo:** Campo informativo igual que el anterior (no obligatorio), calcularemos el importe que el centro prevé conseguir con la realización de la clase.

El resto de campos de horas y fechas serán particulares y necesarios para la creación de las actividades.

Una vez definidos nuestros horarios ya podremos crear nuestras actividades pinchando sobre el botón de "CREAR CLASES", donde nos preguntará las fechas entre las que queremos crearlas.

| Nombre:                                                          | PILATES B   | ASICO                                     |                                     |                            | Capacidad:                             | 20 | Color:                 |
|------------------------------------------------------------------|-------------|-------------------------------------------|-------------------------------------|----------------------------|----------------------------------------|----|------------------------|
| Agrupación:                                                      | 1004 🔎      | PILA                                      | TES                                 | +                          |                                        | S  | eleccionar imágen      |
| stricciones:                                                     | P           |                                           |                                     | •                          | 4                                      |    | Eliminar imágen        |
| Bonos:                                                           |             |                                           |                                     | •                          |                                        |    |                        |
| Horarios                                                         | 200415      |                                           |                                     |                            |                                        |    | Nuevo                  |
| see a<br>sates sata hilati                                       | -244        | Endergeder<br>HONETON, HEATES             | Calls Distant                       | N. New A N. Per A          | F. Inicio F. Fin A<br>01/08/2017       | -  | Modificar              |
| Kartes SALA PILATI<br>Mércoles SALA PILATI<br>Dueves SALA PILATI | 5<br>5<br>5 | MONITOR PILATES<br>MONITOR PILATES        |                                     | 10:00 11:00<br>10:00 11:00 | 01/08/2017<br>01/08/2017<br>01/08/2017 |    | Borrar                 |
| Nernes SALA PILATE                                               | š           | Selección de fechas                       |                                     |                            | 01/08/2017                             |    | -                      |
|                                                                  |             | • agosto • • 2017 •                       | agosto                              | • 2017 •                   |                                        |    | Crear clases           |
|                                                                  |             | l m x i v s d                             |                                     | / s d                      |                                        |    | Eliminar clases        |
|                                                                  |             | 7 8 9 10 11 12 13<br>14 15 16 17 18 19 20 | 7 8 9 10 1<br>14 15 16 17 1         | 1 12 13<br>8 19 20         |                                        |    | Fecha Fin Todos        |
|                                                                  |             | 21 22 23 24 25 26 27<br>28 29 30 31       | 21 22 23 24 2<br>28 29 30 <b>31</b> | 5 26 27                    |                                        |    | Inactivos Todos        |
|                                                                  |             | Ir a: miércoles, 09/08/2017               | Ir a: miércoles, 09/08              | 3/2017                     |                                        |    | Activos     No activos |
|                                                                  |             |                                           | ✓ <u>A</u> ceptar ×                 | Cancelar                   |                                        |    | Todos                  |
|                                                                  | -           | 4 de 4 9 Ver: Activos                     | U.                                  |                            |                                        |    |                        |

Nos quedara por definir la pestaña de **RESTRICCIONES** para ayudar a limitar opciones a la hora de realizar reservas. Éstas restricciones son específicas para la Actividad Colectiva en Cuestión y prevalecen sobre las Generales definidas en MANTENIMIENTO / ACTIVIDADES COLECTIVAS / RESTRICCIONES. Como las opciones de configuración son las mismas, se explican en el capítulo de restricciones.

#### 🕦 Utilidades Itilidades 2 0 eb effectio ເຈັດຄອງເຈົ້າ ຍາງເອກຊູ່ໃນອ Envios do ElMalia Envios do SMS Listas do capara do taquillas tormatos a. 3 .\$ 0 Modificar Importes de cuotas Modificar importes de excedencias Modificer Importes de tequilles Modificar importes de curallos Modifier importes de cargos generados 0 E(J) Planificador do Regenerer cursillos Costión do clases lareas colectivas S.Y.S Watch Dog ලායැම්ක ල්ල Pasar directiones BOTTET COTTEOS asistancias a direcciones dualleados สราสาราสาราส Realizar copia de seguridad de la base Realizar copia de seguridad Restaurar copia de seguridad Sali

## Gestión desde Utilidades

En esta herramienta encontraremos todo lo relacionado para la creación, gestión y mantenimientos de nuestras clases, así como poder obtener toda la información que necesitemos por medio de los listados.

En "MANTENIMIENTO" podremos empezar a crear nuestras Actividades colectivas de la misma forma que hemos hecho anteriormente.

| 🛍 Gestión de el | nses colectivas<br>de actividades colectiv | as                                |                                  |                    |
|-----------------|--------------------------------------------|-----------------------------------|----------------------------------|--------------------|
| Administración  | Cuadrantes                                 | Cuadrante                         | Cuadrante de                     | R                  |
|                 |                                            | semanal                           | clases                           |                    |
|                 | plazas de una zona                         |                                   |                                  |                    |
|                 | Gestión de clases                          |                                   |                                  |                    |
|                 | Clases colectivas                          | * Creación del cuadrante de las o | clases colectivas que se van a d | lar en unas fechas |
|                 | Configuración                              |                                   |                                  |                    |
|                 | Mantenimiento                              | Creación con<br>cuadrante         |                                  |                    |
|                 | - Listados                                 |                                   |                                  |                    |
|                 | Listados                                   | * Listados generales de activida  | des colectivas                   |                    |
|                 |                                            |                                   |                                  | Salir              |
|                 |                                            |                                   |                                  |                    |

En "CREACION CON CUADRANTE" podemos crear los horarios de las clases colectivas de una forma visual y mucho más cómoda que desde la ficha de las Actividades Colectivas. Tenemos la ventaja además de que podemos ir viendo cómo va a quedar el cuadrante y detectar solapamientos de clases, horarios no cubiertos, etc.

|                | Cuadrantes                                  |                                 |                                |                     |
|----------------|---------------------------------------------|---------------------------------|--------------------------------|---------------------|
| Administración | Cuadrante diario                            | Cuadrante<br>semanal            | Cuadrante de<br>clases         | e                   |
|                | Previsualización de plazas de una zona      |                                 |                                |                     |
|                | Gestión de clases                           |                                 |                                |                     |
|                | Creación de<br>Clases colectivas            | * Creación del cuadrante de las | clases colectivas que se van a | i dar en unas fecha |
|                | War -                                       |                                 |                                |                     |
|                | Configuración                               |                                 |                                |                     |
|                | Configuración                               | Creación con<br>cuadrante       |                                |                     |
|                | Configuración <u>Mantenimiento</u> Listados | Creación con<br>cuadrante       | ades colectivas                |                     |

Lo primero que hay que configurar en esta pantalla es cuál va a ser la disposición del cuadrante para introducir luego en ella las diversas clases colectivas:

| n. Actividad: F. Inicio:<br>te le senset<br>Lunes Rartes Mierco | _/_/ H. Inicio::<br>oles ∞ Jueves ∞ Viernes | H. Fin: _: Min.<br>⊯ Sabado ⊯ Do | Separación: | Crear cuadrante<br>Ejecutar cuadrante |       |
|-----------------------------------------------------------------|---------------------------------------------|----------------------------------|-------------|---------------------------------------|-------|
|                                                                 |                                             |                                  |             |                                       |       |
|                                                                 |                                             |                                  |             |                                       |       |
|                                                                 |                                             |                                  |             |                                       |       |
|                                                                 |                                             |                                  |             |                                       |       |
|                                                                 |                                             |                                  |             |                                       |       |
|                                                                 |                                             |                                  |             |                                       |       |
|                                                                 |                                             |                                  |             |                                       |       |
| Jación:                                                         |                                             | Act Col :                        |             |                                       |       |
| liacion:                                                        |                                             | Act. Col.:                       | -           | · · · · ·                             | Salir |

- **Min. Actividad:** aquí configuramos en minutos la duración de las diversas clases colectivas, por ejemplo 45 minutos para clases que se impartirán durante 45 minutos.
- **F. Inicio:** aquí introduciremos la fecha a partir de la cual estarán disponibles las diversas actividades colectivas que se configuren.
- **H. Inicio:** aquí vamos a indicar el horario de inicio del cuadrante desde la que se podrán realizar la configuración de las actividades colectivas.
- **H. Fin:** aquí vamos a indicar el horario máximo disponible en el cuadrante hasta el que se podrán realizar la configuración de las actividades colectivas.
- Minutos de separación: entre horas, que definirán las horas mostradas en el cuadrante para asignar las clases (P.Ej: si ponemos 60 min. Los bloques serán de hora completa: 8:00, 9:00, 10:00,... y si ponemos 30, serán de medias horas: 8:00, 8:30, 9:00,...
- Días de la semana a mostrar.

Lo siguiente que se debe hacer es configurar los datos para la actividad colectiva. Los valores se configuran en la parte inferior de la pantalla y son:

- Instalación: si estamos en el programa identificado como usuario de un centro multiinstalación nos dará la posibilidad de seleccionar el centro en el que queremos realizar la configuración de las actividades colectivas.
- **Trabajador:** seleccionaremos el trabajador que va a impartir la actividad colectiva que vayamos a configurar en el cuadrante en ese momento.
- Act. Colectiva: seleccionaremos la actividad colectiva que vamos a configurar a continuación en el cuadrante.
- **Zona:** seleccionaremos la zona donde se va a impartir la actividad colectiva seleccionada en el punto anterior.

Antes de poder hacer la configuración de este último apartado es necesario haber creado las zonas, trabajadores y actividades colectivas. Si no es así tenemos la opción de crearlos desde aquí pulsando en los distintos botones que hay al lado de cada combo de selección (...). Una vez configurados todos los puntos anteriores pulsaremos en el botón de Crear cuadrante y se creara el cuadrante para poder realizar la configuración.

| Ain. Acti | vidad:    | 60 F. I | nicio: 01/ | 08/2017  | H. Inic | io: 09:00 | H. Fin: | 21:00    | Min. Separad | ción: 30   | Crear cuadrante   |         |       |
|-----------|-----------|---------|------------|----------|---------|-----------|---------|----------|--------------|------------|-------------------|---------|-------|
| Lunes     | 8 Ma      | rtes 🛛  | Miercole   | s ⊫Ju    | ieves   | B Viernes | e Sa    | bado     | Domingo      | E Festivos | Ejecutar cuadrant | е       |       |
|           | LUNES     | MAATES  | MÉRCOLES   | JUNIES   | VERIES  | SÁBADO    | DOMINGO | PESTINO  |              |            |                   |         |       |
| 19.00     | 1         |         |            |          |         |           | \$\$    | 1        |              |            |                   |         |       |
| 69.36     | 1         |         |            |          |         |           |         |          |              |            |                   |         |       |
| 10.00     | 1 1       |         |            |          |         |           |         |          |              |            |                   |         |       |
| 19.36     | 8 3       |         |            | 1        |         |           | 3       | 13       |              |            |                   |         |       |
| *1.00     |           |         |            |          |         |           |         |          |              |            |                   |         |       |
| 11.00     | 1         |         |            |          |         |           | -       |          |              |            |                   |         |       |
| 12.00     | 4 3       |         |            | 2        |         |           |         |          |              |            |                   |         |       |
| 12:36     |           |         |            |          |         |           |         |          | _            |            |                   |         |       |
| 13.68     |           |         |            |          |         |           |         | 1        |              |            |                   |         |       |
| 43.00     |           |         |            |          |         |           | 2       | -        |              |            |                   |         |       |
| 18.00     |           |         |            |          |         |           |         |          | _            |            |                   |         |       |
| 18.50     | <u> </u>  |         |            | 1        |         |           |         | -        | _            |            |                   |         |       |
| 15.00     |           |         |            |          |         |           | 1       | -        | _            |            |                   |         |       |
| 15.34     |           |         |            |          |         |           |         |          | -            |            |                   |         |       |
| 16:00     | <u>x.</u> |         |            | <u>)</u> |         |           |         | -        | -            |            |                   |         |       |
| 16.30     |           |         |            |          | -       | -         |         | -        | -            |            |                   |         |       |
| 17:00     |           | -       |            |          |         |           |         |          | -            |            |                   |         |       |
| 17,00     | -         | -       |            |          |         |           |         | -        | -            |            |                   |         |       |
|           | 1         |         |            | -        |         |           |         | -        | -            |            |                   |         |       |
| 1944      |           |         |            | -        |         |           |         | -        | -            |            |                   |         |       |
|           | -         | -       | -          | -        |         |           |         | -        | -            |            |                   |         |       |
| 25.00     | -         | -       | -          |          |         |           | -       | -        | -            |            |                   |         |       |
| -         | -         |         |            |          |         |           | -       | -        | -            |            |                   |         |       |
| alación   | 1:        |         |            |          |         |           | Ac      | t. Col.: | 4 -          | PILAT      | TES BASICO        | · ··· - | - 2   |
| had a day |           |         | M          | NITOP    |         |           |         | Zana     | 19           | 142        | A PILATES         |         | Salir |

A continuación simplemente tenemos que ir pinchando en el cuadrante en el horario en el que debe empezar la actividad colectiva y se irán dibujando en el cuadrante con el nombre de la actividad colectiva configurada en la parte inferior y rellenara tantas casillas como le correspondan a lo configurado en el punto de Minutos actividad.

Una vez configurados los horarios de la actividad colectiva seleccionada actualmente podemos modificar la configuración de la parte inferior para seleccionar otra actividad colectiva y/o trabajador. Y continuaremos la configuración pinchando en los horarios disponibles que queden en el cuadrante. Este punto lo repetiremos tantas veces como actividades colectivas queramos configurar:

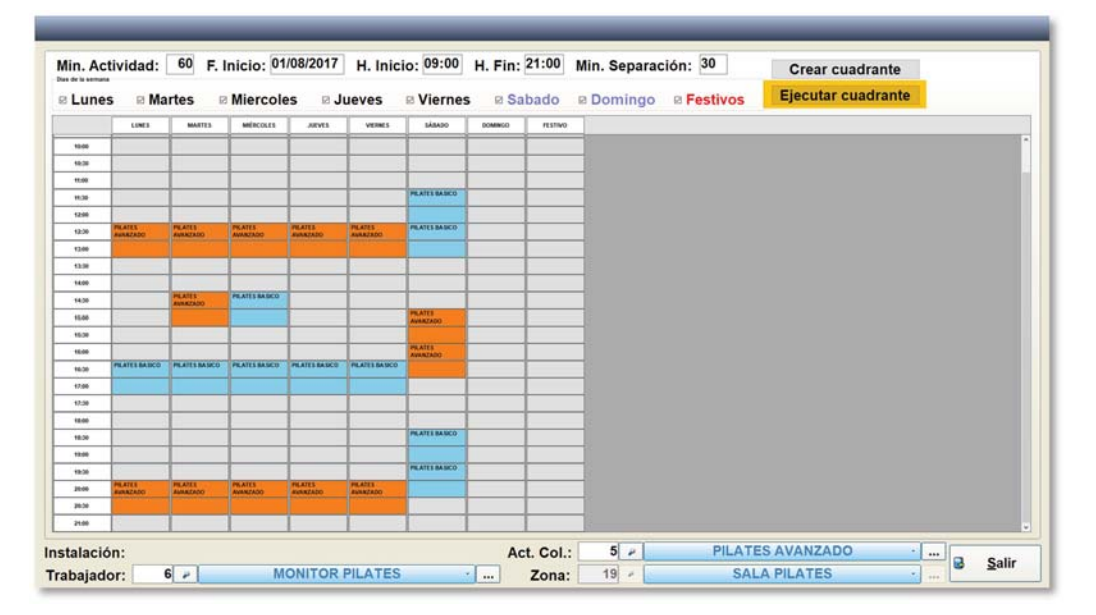

Una vez finalizada la configuración del cuadrante pulsaremos el botón Ejecutar cuadrante y de esta forma se crearan los diversos horarios en cada actividad colectiva en la pantalla de Mantenimientos. De esta forma ya no hay que crear línea a línea cada horario.

Si queremos modificar o eliminar algún horario hay que acudir al mantenimiento de cada Actividad colectiva.

A continuación se podría seguir como siempre creando las clases colectivas desde su respectivo apartado y comprobando los diversos cuadrantes que hay en la pantalla de Gestión de Clases colectivas.

Mediante la opción "CREACIÓN DE CLASES COLECTIVAS" podremos crear de forma masiva, todas las clases relacionadas con todos los horarios que hemos creado al definir las Actividades Colectivas. De ésta forma no tenemos que ir una a una desde cada ficha de cada Actividad Colectiva.

|                | Cuadrantes                                                                                                    |                                                              |                       |
|----------------|----------------------------------------------------------------------------------------------------|--------------------------------------------------------------|-----------------------|
| Administración | Cuadrante diario                                                                                                    | Cuadrante         Cuadrante           semanal         Clases | nte de                |
|                | Previsualización de<br>plazas de una zona                                                                                                    |                                                              |                       |
|                | Gestión de clases                                                                                                    |                                                              |                       |
|                | Creación de<br>Clases colectivas                                                                                                    | * Creación del cuadrante de las clases colectivas que se v   | van a dar en unas feo |
|                | Configuración                                                                                                    |                                                              |                       |
|                | Mantenimiento                                                                                                    | Creación con<br>cuadrante                                    |                       |
|                | Listados                                                                                                    |                                                              |                       |
|                | and the second second se | * Listados generales de actividades colectivas               |                       |

Aquí crearemos nuestras clases durante el periodo de tiempo que le indiquemos.

| F. Desde  | F.Hasta    | F. Creación | Creadas        | Usuaris                                                                                                    |
|-----------|------------|-------------|----------------|----------------------------------------------------------------------------------------------------|
| 1/01/2017 | 31/01/2018 | 20/01/2017  | 323 PEO/15/00T | Testa:                                                                                                    |
| 1/01/2017 | 31/01/2008 | 13/01/2017  | 713 PROVISPORT |                                                                                                    |
|           |            |             | S              | • agosto         • 2017         •           1         m         x         1         y         x         1         y         y         1         1         1         1         1         1         1         y         1         < |
|           |            |             |                | ✓ <u>A</u> ceptar × <u>C</u> ancelar                                                                                                    |
|           |            |             |                |                                                                                                    |

Respecto al resto de opciones que nos da "CUADRANTES" podremos ver  $\gamma$ /o modificar clases individuales (una en concreto) desde un calendario diario o semanal.

| A destate to be a life |                                           |                                                  |                                      |              |
|------------------------|-------------------------------------------|--------------------------------------------------|--------------------------------------|--------------|
| Administracion         | Cuadrante diario                          | Cuadrante<br>semanal                             | Cuadrante de clases                  | 15           |
|                        | Previsualización de<br>plazas de una zona |                                                  |                                      |              |
|                        | Gestión de clases                         |                                                  |                                      |              |
|                        | Creación de<br>Clases colectivas          | <ul> <li>Creación del cuadrante de la</li> </ul> | s clases colectivas que se van a dar | en unas feci |
|                        | Configuración                             |                                                  |                                      |              |
|                        | Mantenimiento                             | Creación con<br>cuadrante                        |                                      |              |
|                        |                                           |                                                  |                                      |              |
|                        | - Listados                                |                                                  |                                      |              |

Seleccionaremos una clase con un clic del ratón para poder entrar a las opciones de modificación de dicha clase. Mientras nos colocamos encima, veremos la información de la clase para poder seleccionar la correcta.

|       | Lunes                    | Martes                   | Miércoles                               | Jueves                   | Viernes                  | Sábado                   |
|-------|--------------------------|--------------------------|-----------------------------------------|--------------------------|--------------------------|--------------------------|
|       | SALA PILATES             | SALA PILATES             | SALA PILATES                            | SALA PILATES             | SALA PILATES             | SALA PILATES             |
| 0:00  | PILATES BASICO<br>0/20   | PILATES BASICO<br>0/20   | PILATES BASICO<br>0/20                  | PILATES BASICO<br>0 / 20 | PILATES BASICO<br>0/20   |                          |
| 11:00 |                          |                          |                                         |                          |                          | PILATES BASICO           |
| 2:00  | PILATES AVANZADO         | PILATES AVANZADO         | PILATES AVANZADO                        | PILATES AVANZADO         | PILATES AVANZADO         | 0 / 20<br>PILATES BASICO |
| 3:00  | 0/30                     | 0/30                     | 0/30                                    | 0/30                     | 0/30                     | 0/20                     |
| 4:00  |                          | PILATES AVANZADO         | PILATES BASICO                          |                          |                          | -                        |
| 5:00  |                          | 0/30                     | 0/20                                    |                          |                          | PILATES AVANZADO<br>0/30 |
| 6:00  | PILATES BASICO           | PILATES BASICO           | PILATES BASICO                          | PILATES BASICO           | PILATES BASICO           | PILATES AVANZADO<br>0/30 |
| 7:00  | 0/20                     | 0/20                     | Clase colectiva<br>2000 - 2100          | 0/20                     | 0/20                     |                          |
| 8:00  |                          |                          | MONTOR<br>Orspecielle 1/30<br>Revenue 1 |                          |                          | PILATES BASICO           |
| 9:00  |                          |                          | Valdaciones 0<br>Asistencias 0          |                          |                          | 0 / 20<br>PILATES BASICO |
| 0:00  | PILATES AVANZADO<br>0/30 | PILATES AVANZADO<br>0/30 | PILATUS AVANZADO                        | PILATES AVANZADO<br>0/30 | PILATES AVANZADO<br>0/30 | 0/20                     |
|       |                          |                          |                                         |                          |                          |                          |
|       |                          |                          |                                         |                          |                          |                          |

|      |           | Modificar clase      | _            |                  |                   |                    | Sábado                   |
|------|-----------|----------------------|--------------|------------------|-------------------|--------------------|--------------------------|
| 0:00 | S.<br>PIL | Actividad:           | 5 -          | PILATES AVANZADO |                   |                    | SALA PILATES             |
| 1:00 |           | Trabajador original: | 6 -          | MONITOR PILATES  |                   |                    | PILATES BASICO           |
| 2:00 | PILA      | Trabajador:          | 6            | MONITOR PILATES  |                   |                    | 0 / 20<br>PILATES BASICO |
| 3:00 | _         | Zona :               | 19 -         | SALA PILATES     | ·                 |                    | 0/20                     |
| 4:00 |           | Fecha :              | 09/08/2017   | 1                |                   |                    | DU ATES AVANZADO         |
| 5:00 |           | Hora de inicio:      | 20:00        | ~                |                   |                    | 0/30                     |
| 6:00 | PIL       | Hora de fin:         | 21:00        |                  |                   |                    | 0/30                     |
| 7:00 | -         | nota de mi.          |              |                  |                   |                    |                          |
| 8:00 |           | Coste :              |              |                  |                   |                    | PILATES BASICO           |
| 9:00 | PILA      | Capacidad:           | 30           |                  |                   |                    | PILATES BASICO           |
| 0:00 |           | Objetivo:            |              |                  |                   |                    |                          |
|      |           | Asistencias :        |              |                  |                   |                    |                          |
|      |           |                      | Observacione | s:               |                   |                    |                          |
|      |           |                      |              |                  |                   |                    |                          |
|      |           |                      |              |                  |                   |                    |                          |
|      |           | Realizada:           | 0            |                  |                   |                    |                          |
|      |           |                      |              |                  | ✓ <u>A</u> ceptar | × <u>C</u> ancelar |                          |
|      |           |                      |              |                  |                   |                    |                          |

Una vez dentro, cambiamos los datos que necesitamos modificar.

Otra de las herramientas que nos da Cuadrantes es: "CUADRANTE DE CLASES"

| Administración | Cuadrante diario                          | Cuadrante<br>semanal         Cuadrante de<br>clases                          |
|----------------|-------------------------------------------|------------------------------------------------------------------------------|
|                | Previsualización de<br>plazas de una zona |                                                                              |
|                | Gestión de clases                         |                                                                              |
|                | Creación de<br>Clases colectivas          | * Creación del cuadrante de las clases colectivas que se van a dar en unas a |
|                | Configuración                             |                                                                              |
|                | Mantenimiento                             | Creación con<br>cuadrante                                                    |
|                | - Listados                                |                                                                              |

Aquí podremos comprobar la asistencia de las clases creadas, añadir personas a dichas clases, modificarlas, crear nuevas, eliminarlas y poder sacar listados del periodo de fechas que seleccionemos.

| Actividad   | Fecha       | H. Inicio | H. Fin | Trabalador original | Trabalador      |              | Zona | Coste   | Capacidad Objetive | Asilector | Asi Manual | Realizad |
|-------------|-------------|-----------|--------|---------------------|-----------------|--------------|------|---------|--------------------|-----------|------------|----------|
| ATES BASICO | 01/08/2017  | 10:00     | 11:00  | MONETOR PELATES     | MONETOR FILATES | SALA PILATES |      |         | 20 2               | 0 0       | (C )       | 0        |
| ATES AVAN   | 01/08/2017  | 12:30     | 13:30  | MONITOR PILATES     | MONETOR PELATES | SALA PILATES |      |         | 30 3               | 0 0       | 6 1        | 0        |
| ATES AVAN   | 01/08/2017  | 14:30     | 15:30  | MONETOR PELATES     | MONETOR PILATES | SALA PILATES |      |         | 30 3               | 0 0       |            | 0        |
| ATES BASICO | 01/08/2017  | 16:30     | 17:30  | MONETOR PELATES     | MONETOR PELATES | SALA PILATES |      |         | 20 2               | 0 0       | 6          | 0 0-     |
| ATES AVAN   | 01/06/2017  | 20:00     | 21:00  | MONETOR PELATES     | MONETOR PELATES | SALA PILATES |      |         | 30 3               | 0 0       | ir         | 0 0      |
| ATES BASICO | 02/08/2017  | 10:00     | 11:00  | MONITOR PILATES     | MONETOR PELATES | SALA PILATES |      |         | 20 2               | 0 0       | († 19      | 0 0      |
| ATES AVAN   | 02/08/2017  | 12:30     | 13:30  | MONETOR PELATES     | MONETOR PELATES | SALA PILATES |      |         | 30 3               | 0 0       | ( A        | 0 0      |
| ATES BASICO | 02/08/2017  | 14:30     | 15:30  | MONETOR PELATES     | MONITOR PILATES | SALA PILATES |      |         | 20 2               | 0 0       | 0 9        | 0 0      |
| ATES BASICO | 02/08/2017  | 16:30     | 17:30  | MONETOR PELATES     | MONETOR PELATES | SALA PILATES |      |         | 20 2               | 0 0       |            | 0 0      |
| ATES AVAN   | 02/08/2017  | 20:00     | 21:00  | MONETOR PELATES     | MONETOR FILATES | SALA PILATES |      |         | 30 3               | 0 0       | (i         | 0        |
| ATES BASICO | 03/06/2017  | 10:00     | 11:00  | MONETOR PELATES     | MONITOR PILATES | SALA PILATES |      |         | 20 2               | 0 0       | 0          | 0 0      |
| ATES AVAN   | 03/06/2017  | 12:30     | 13:30  | MONITOR PILATES     | MONETOR PELATES | SALA PILATES |      |         | 30 3               | 0 0       | ( )        | 0 0      |
| ATES BASICO | 03/08/2017  | 16:30     | 17:30  | MONETOR PELATES     | MONETOR PELATES | SALA PILATES |      |         | 20 2               | 0 0       | 0          | 0 0      |
| ATES AVAN   | 03/08/2017  | 20:00     | 21:00  | MONITOR PILATES     | MONETOR PELATES | SALA PILATES |      |         | 30 3               | 0 0       | 8          | 0 0      |
| ATES BASICO | 04/08/2017  | 10:00     | 11:00  | MONETOR PELATES     | MONITOR PILATES | SALA PILATES |      |         | 20 2               | 0 0       | ( )        | 0        |
| ATES AVAN   | 04/08/2017  | 12:30     | 13:30  | MONITOR PILATES     | MONETOR PELATES | SALA PILATES |      |         | 30 3               | 0 0       | 6          | 0        |
| ATES BASICO | 04/08/2017  | 16:30     | 17:30  | MONITOR PILATES     | MONITOR PILATES | SALA PILATES |      |         | 20 2               | 0 0       | 6          | 0        |
| ATES AVAN   | 04/08/2017  | 20:00     | 21:00  | MONITOR PILATES     | MONITOR PILATES | SALA PILATES |      |         | 30 3               | 0 0       | 1          | 0 0      |
| ATES BASICO | 05/08/2017  | 11:30     | 12:30  | MONITOR PILATES     | MONITOR PILATES | SALA PILATES |      |         | 20 2               | 0 0       | (r - 1)    | 0        |
| ATES BASICO | 05/08/2017  | 12:30     | 13:30  | MONITOR PILATES     | MONETOR PELATES | SALA PILATES |      |         | 20 2               | 0 0       | 11 - 11    | 0 0      |
| ATES AVAN   | 05/08/2017  | 15:00     | 16:00  | MONITOR PILATES     | MONETOR PELATES | SALA PILATES |      |         | 30 3               | 0 0       | 6 A        | 0 0      |
| ATES AVAN   | 05/08/2017  | 16:00     | 17:00  | MONETOR PELATES     | MONITOR PILATES | SALA PILATES |      |         | 30 3               | 0 0       | 0          | 0        |
| ATES BASICO | 05/08/2017  | 18:30     | 19:30  | MONETOR PELATES     | MONETOR PELATES | SALA PILATES |      |         | 20 2               | 0 0       | 6          | 0 0      |
| ATES BASICO | 05/08/2017  | 19:30     | 20:30  | MONITOR PILATES     | MONITOR PILATES | SALA PILATES |      |         | 20 2               | 0 0       | ŭ (1       | 0        |
| ATES BASICO | 07/08/2017  | 10:00     | 11:00  | MONITOR PILATES     | MONETOR PELATES | SALA PILATES |      |         | 20 2               | 0 0       | 0          | 0 0      |
| ATES AVAN   | 07/08/2017  | 12:30     | 13:30  | MONITOR PILATES     | MONITOR PILATES | SALA PILATES |      |         | 30 3               | 0 0       | 6 61       | 0 0      |
| ATES BASICO | 07/06/2017  | 16:30     | 17:30  | MONITOR PILATES     | MONETOR PELATES | SALA PILATES |      |         | 20 2               | 0 0       | 6          | 0 0      |
| ATES AVAN   | 07/08/2017  | 20:00     | 21:00  | MONITOR PILATES     | MONETOR PILATES | SALA PILATES |      |         | 30 3               | 0 0       | i          | 0 0      |
| ATES BASICO | 08/08/2017  | 10:00     | 11:00  | MONITOR PILATES     | MONITOR PILATES | SALA PILATES |      |         | 20 2               | 0 0       |            | 0 0      |
| ATES AVAN   | 06/06/2017  | 12:30     | 13:30  | MONITOR PILATES     | MONETOR PELATES | SALA PILATES |      |         | 30 3               | 0 0       | 6 9        | 0 0      |
| ATES AVAN   | 08/08/2017  | 14:30     | 15:30  | MONITOR PILATES     | MONETOR PELATES | SALA PILATES |      |         | 30 3               | 0 0       | 6          | 0        |
| ATES BASICO | 08/08/2017  | 16:30     | 17:30  | MONITOR PILATES     | MONITOR PILATES | SALA PILATES |      |         | 20 2               | 0 0       | 6 0        | 0        |
| ATES AVAN   | 08/08/2017  | 20:00     | 21:00  | MONITOR PILATES     | MONETOR PELATES | SALA PILATES |      |         | 30 3               | 0 0       |            | 0 0      |
| ATES BASICO | 09/08/2017  | 10:00     | 11:00  | MONETOR PELATES     | MONETOR PELATES | SALA PILATES |      |         | 20 2               | 0 0       | 6          | 0 0      |
| ATES AVAN   | 09/08/2017  | 12:30     | 13:30  | MONETOR PELATES     | MONITOR PILATES | SALA PILATES |      |         | 30 3               | 0 0       |            | 0 0      |
| ATEL BALLOD | ANINE CHANT | 14.95     | 45.30  | MOMETOR DELATER     | MOMETON PELATES | EALA MUATER  |      |         |                    | a         | i          | n        |
| bajado      | r:          | 6 2       |        | N                   | IONITOR PILATES |              | •    | 01/03/2 | 2017 🗔 🗔           | 31/08     | 12017      | •        |

La opción de "LISTADOS" nos permite obtener toda la información necesaria para el correcto funcionamiento de nuestras clases.

| 🛍 Coatión do als | e actividades colectivas                                                                                                    |
|------------------|----------------------------------------------------------------------------------------------------|
| Administración   | Cuadrantes     Cuadrante diario     Cuadrante diario     Cuadrante diario     Cuadrante de clases     Cuadrante de clases                                                                |
|                  | Gestión de clases     Creación de cuadrante de las clases colectivas que se van a dar en unas fechas     Creación del cuadrante de las clases colectivas que se van a dar en unas fechas |
|                  | Configuración Mantenimiento Creación con cuadrante                                                                                                    |
|                  | Listados     * Listados generales de actividades colectivas                                                                                                    |

| adra Colectivas                                                                 |                                  |                                     |                                                         |      |
|---------------------------------------------------------------------------------|----------------------------------|-------------------------------------|---------------------------------------------------------|------|
| Actividad colectiva:                                                            | 8                                |                                     |                                                         | •    |
| Horario:                                                                        | P                                |                                     |                                                         | •    |
| Reserves de Activid                                                             | ndes Colectivas desde W          | ab 🤍 Pidalkaadón j                  | or actividad oclasifya horario                          |      |
| Clientes con Reserv                                                             | na aim Asistemaia entre fe       | chas Listado de a                   | viteeloo seado a selatot adouetais                      | 981S |
|                                                                                 |                                  |                                     |                                                         |      |
| asonnan manaool da i                                                            | nalividadaa aalaatiyaa           |                                     |                                                         |      |
| ecumen anual de acti                                                            | vidadas ociaciivas               |                                     |                                                         |      |
|                                                                                 | e eleges colocitives er          | ගතරේන කතුළ නත්වීමත්ව                |                                                         |      |
| stado de esistemeias                                                            | a annee acheanage ath            | calbunato, [buole caloun analistica |                                                         |      |
| etado de astetenelas<br>Filtrar por días                                        | a arree conservae afr            | Filtrar por horas                   | Asistencias per astividad                               |      |
| stado de asistemeias<br>Filtrar por días<br>Lunes OMartes                       | <ul> <li>Miércoles</li> </ul>    | Filtrar por horas                   | Asistencias por actividad<br>Asistencias por trabajador |      |
| stado de astistemeias<br>Filtrar por días<br>Lunes - Martes<br>Jueves - Viernes | Miércoles     Sábado     Domingo | Filtrar por horas Desde: Hasta:     | Asistancias por astividad<br>Asistancias por trabajador |      |

Podremos conseguir de una manera fácil información sobre asistencias, resúmenes y horarios de nuestras clases mediante numerosos filtros. Sobre todo es interesante el bloque referido a la selección de días y monitores junto a las asistencias por trabajador para poder obtener información útil de cara a comisiones de monitores.

Un detalle a recordar es que el bloque encerrado en la zona azul, forma una unidad de listados, es decir, la selección de Actividad Colectiva y/o Horario que hagamos, sólo afecta a los 4 listados definidos dentro del recuadro. El filtro de la zona marrón, afecta al resto de listados.

## **RESTRICCIONES DE ACTIVIDADES COLECTIVAS**

| C                       | onfiguración de restricciones                                                                                                    |
|-------------------------|----------------------------------------------------------------------------------------------------|
| lombre: RESTRICC        | Tipo de cliente:                                                                                                    |
| Restricciones           | Se permiten realizar 1 reservas cada: 1 días.<br>Se puede comenzar a validar reservas minutos antes de su inicio.<br>Número máximo de reservas futuras                                                                                                    |
|                         | Image: Solo se puede reservar si se ha pasado por el nivel         No se podrán realizar reservas hasta las         Sólo se podrán realizar reservas deste las         Jointon         Sé puede reservar con         15         * dias         de antelación. Un día extra si no hay plazas |
|                         | Se podrán realizar reservas hasta 60 minutos antes de su inicio. (Se pueden introducir número negativos o Se puede anular una reserva hasta horas antes de su inicio.                                                                                                    |
| Nuevo                   | □ Necesita validar la reserva minutos antes de su inicio. (Se pueden introducir número negativos)                                                                                                    |
| <u>G</u> rabar <b>y</b> | ✓ <u>A</u> ceptar × <u>C</u> ancelar                                                                                                    |

En la configuración de las restricciones tenemos que tener en cuenta que se realizan por **"tipo de cliente"**. Cada tipo puede tener una restricción diferente.

Las 3 primeras opciones bajo "tipo de cliente" son generales para cualquier reserva realizada desde cualquier sitio (Web, Quiosco o programa):

- Número de reservas que podremos realizar en los días indicados, p.ej una cada dia.
- Tiempo de validación de reservas antes del inicio de la clase
- Número máximo de reservas que se pueden tener en días futuros.

El resto son propias y diferenciadas para reservas hecha vía Programa y quiosco o hechas vía Web:

- Hora para empezar a realizar las reservas. Antes de la hora indicada resultará imposible para el cliente
- Tiempo en días o minutos de antelación para realizar una reserva en una fecha.
- **Tiempo en minutos ANTES** del comienzo de la clase durante el cual podemos hacer una reserva.
- **Tiempo en horas ANTES** del comienzo de la clase durante el cual podemos anular la reserva.
- **Tiempo en minutos** en los que podemos empezar a validar nuestra reserva previa a la clase (si disponemos de quiosco o dispositivo de validación).

Una vez aceptado y guardado ya tendremos nuestra Restricción de Actividad Colectiva definida.

## **BONOS DE ACTIVIDADES COLECTIVAS**

Dentro del concepto de "Pago por Uso", los bonos de Actividades Colectivas son la parte fundamental.

La operativa de funcionamiento de los bonos de AACC en PROVISPORT es muy similar a la de otros bonos presentes en cuotas, servicios, etc.

La creación de los Bonos de AACC se realiza en el menú MANTENIMIENTOS / ACTIVIDADES COLECTIVAS ACTIVIDADES COLECTIVAS BONOS:

| Generales          |            |                       |                                  |           |  |
|--------------------|------------|-----------------------|----------------------------------|-----------|--|
| Regional           |            |                       | 12                               |           |  |
| Contabilidad       |            |                       |                                  |           |  |
| Agrupaciones       | Addition   | Restrictiones         | Actividades<br>Coloritivos Bonos | Sanciones |  |
| Clientes           | 0008000005 | Pril (Statistativalis | ECOSCIATORS (ENCLOSE)            |           |  |
| Actividad/Precios  |            |                       |                                  |           |  |
| Act. Colectivas    |            |                       |                                  |           |  |
| Proveed./Artículos |            |                       |                                  |           |  |
| Taquillas          |            |                       |                                  |           |  |
| Varios             |            |                       |                                  |           |  |
| Accesos            |            |                       |                                  |           |  |
| Entrenamientos     |            |                       |                                  |           |  |
|                    |            |                       |                                  |           |  |
|                    |            |                       |                                  |           |  |
|                    |            |                       |                                  |           |  |

Debemos rellenar los datos principales del bono:

- Nombre.
- Descripción Web. Una descripción para ver en la Web al contratar el bono.
- Agrupación (si tenemos muchos y queremos ordenarlos).
- Subcuenta (no obligatorio).

#### Pestaña IMPORTES:

|                          |          |          |           |              |                  |                 |           |                | Activo        | ID:                 |
|--------------------------|----------|----------|-----------|--------------|------------------|-----------------|-----------|----------------|---------------|---------------------|
| N                        | ombre: E | BONO PIL | ATES      |              |                  |                 |           |                |               |                     |
| Descripció               | n Web:   | BONO PA  | RA ACCEDI | ER A LAS ACT | IVIDADES DE P    | ILATES          |           |                |               |                     |
| Agrup                    | ación:   | 220 -    |           |              | Bonos actividad  | es colectiva    | 5         |                | •             |                     |
| Sub                      | cuenta   |          |           |              |                  |                 |           |                |               |                     |
| Cliente Sesiones Importe | D. Cad.  | F. Cobro | F. Pago I | va T. Cont.  | M. Reserva Uso I | amil Fecha Ini. | Fecha Fin | Una Com F. Alt | a Baja Activo | Nuevo               |
|                          |          |          |           |              |                  |                 |           |                |               | Modificar<br>Borrar |
|                          |          |          |           |              |                  |                 |           |                |               | Modificar<br>Borrar |

Pulsando en el botón "Nuevo" creamos los Importes de bonos de la AC. Recordamos que si marcamos la casilla "Todos", podemos crear en un paso el mismo importe para todos los tipos de socios.

|                                                                |               |                      | •          |
|----------------------------------------------------------------|---------------|----------------------|------------|
| Nº de sesiones:                                                |               |                      |            |
| Importe:                                                       |               |                      |            |
| Nº. de días de caducidad:                                      |               |                      |            |
| Forma de cobro:                                                | EP            | EFECTIVO             |            |
| Forma de pago:                                                 | V P           | A LA VISTA           | •          |
| % de I.V.A.:                                                   | 21,00         |                      |            |
| Fecha de inicio:<br>Fecha de fin:<br>Permitir solo una compra: |               |                      |            |
| Fechas alta/baja en personas:                                  | 2             |                      |            |
| Activo:                                                        | R             |                      |            |
| Metodo de reserva                                              |               |                      |            |
| ® Solo desde el program                                        | na 📀 Solo des | de internet Oesde am | DOS SILIOS |

Opciones generales con otros bonos:

- Tipo de cliente que podrá comprar el bono.
- Número de Sesiones que proporciona el bono.
- Importe.
- Número de días de Caducidad.

Opciones importantes y/o diferenciales con otro tipo de bonos:

- **Permite uso familiar:** Cuando un miembro de una familia realice una reserva de AACC que no está incluida en su cuota o en sus bonos particulares, el sistema buscará en el cabeza de familia si hay algún bono relacionado con esa AC y si es de uso familiar. Si es así, lo usará y descontará una sesión para dar acceso a ese miembro familiar.
- **Permitir sólo una compra:** Para bonos tipo "promoción" que sólo queremos que se puedan vender una vez por cliente y, posteriormente, venderles otro diferente.
- Fechas alta/baja en personas. La fecha de inicio y fin del bono se pondrán como fecha de alta y baja respectivamente en la ficha de la persona si no tiene. Por tanto, contabilizarán en los listados de activos.

Una vez creado los importes, se pueden modificar o borrar mediante los botones correspondientes seleccionando cada uno. (ATENCION: Si está el check "todos" marcado, los cambios afectarán a todos a la vez. Si queremos modificarlos individualmente debemos quitar el check antes.)

## Pestaña ACTIVIDADES COLECTIVAS:

|                  | Nombre:          | BONO PI | LATES             |                   |                                            |                              |
|------------------|------------------|---------|-------------------|-------------------|--------------------------------------------|------------------------------|
|                  | Descripción Web: | BONO P  | ARA ACCEDER A LAS | CLASES CUANDO QU  | JIERAS                                     |                              |
|                  | Agrupación:      | 220 🔎   | ]                 | Bonos actividades | s colectivas                               |                              |
|                  | Subcuenta        |         | 1                 |                   |                                            |                              |
| ortes Actividade | e Colectivae     |         |                   |                   |                                            |                              |
|                  |                  |         |                   | •                 | 2 PILATES INTERMEDIO<br>DIPILATES AVANZADO | BONO PELATES<br>DONO PELATES |
|                  |                  |         |                   | •                 |                                            |                              |

Seleccionaremos la/s AACC que queremos asignar al bono. Mediante doble clic o los botones del centro, la/s pasamos del cuadro izquierdo al derecho, donde quedarán asociadas al bono.

Importante: Sólo un bono puede ser asociado a una AC a la vez. Si intentamos asociar una AC ya asociada a otro bono, nos advierte que esa AC ya pertenece al bono con ID "X":

|   | Confirmar operación                                      |
|---|----------------------------------------------------------|
| ? | Esta Actividad Colectiva ya pertenece al bono:<br>1<br>⊳ |
|   | ✓ <u>S</u> í × <u>N</u> o                                |

- "SÍ": la AC se quita del bono "X" y se pone en el actual.
- "NO": no se producirá cambio en la asignación.

Sí que podemos asociar varias AACC a un bono (ej: bono "multi-actividad").

#### Relación entre la AC y el bono

Cuando creamos una actividad colectiva, podemos asignarle un bono previamente creado sin relacionar en el desplegable correspondiente. Si ha sido relacionado en el momento de la creación del bono, aparecerá al entrar en la ficha de la AC:

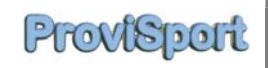

|                |         |                                                   |          |                         |                                                  | Activo     | ID:         | 5           |       |
|----------------|---------|---------------------------------------------------|----------|-------------------------|--------------------------------------------------|------------|-------------|-------------|-------|
| Nombre:        | PILATES | AVANZADO                                          |          |                         |                                                  | Capacidad: | 30          | Color:      |       |
| Agrupación:    | 1004    | 0                                                 |          | PILATES                 |                                                  |            |             | Seleccionar | mágen |
| Restricciones: | 101     | - I                                               | RESTRIC  | CCIONES PILATES         | 9 (B)                                            |            |             | Eliminar im | lágen |
| Bonos:         | 3 ,     |                                                   | BO       | NO PILATES              |                                                  |            |             |             |       |
|                |         |                                                   |          |                         |                                                  |            |             |             |       |
|                | Freed   | Articulo para in<br>Cuantos min<br>Cuantos minuto | nportes: | cio de la clase se pern | nite la entrada o la r<br>nite la entrada o la r | eserva?:   | -<br>0<br>0 |             |       |

#### Personas Y Bonos De AACC

En la ficha de personas podemos realizar todas las gestiones necesarias para la compra, modificación y borrado de los bonos de AACC y la reserva de plaza en la clase elegida.

Para comprar bonos nos dirigimos a las pestañas **BONOS**, **DE ACT. COLECTIVAS** y pulsamos sobre el botón nuevo:

| D: .3                   | Cod:          | 3                                                                                                    | Nombre:                |                 |                      | Apellidos:                      |                                        |               |             |          | 10   |                    |        |     |
|-------------------------|---------------|----------------------------------------------------------------------------------------------------|------------------------|-----------------|----------------------|---------------------------------|----------------------------------------|---------------|-------------|----------|------|--------------------|--------|-----|
| Nif                     |               |                                                                                                    | Dirección:             |                 |                      |                                 | 20                                     | MUDOIA        |             |          | 8    |                    |        |     |
| F. Nac:                 | 01/10/19      | 8 18                                                                                                    | Teléfono:              |                 | Teléfono             | 2:                              | Móvil:                                 | SMS           | Sexo:       | M        | -    |                    |        |     |
| rofesión:               |               |                                                                                                    |                        |                 | Búsque               | da:                             |                                        |               | 0.000000000 |          | 0 *  |                    |        |     |
| Últ. fecha a            | alta: 02/1    | 1/2008                                                                                                    | Últ. fecha ba          | ja:             | 8                    | Excedencia                      | 63                                     |               |             |          | 15   |                    |        |     |
| erates Personales Re    |               | abros Castali. 📕                                                                                                    | Accesos Butines Verice | Regains Bock L. | Espera Seguiniantica |                                 |                                        |               |             |          |      |                    |        |     |
| Reamon de Services de 1 | An Constitute | and the first first firs |                        | Teles           |                      | Borner de nuelles Barner de res | ernen periodison. Roman de servicion p | ar lideon     | Telefa      | C. A. A. |      |                    | -      | 110 |
|                         |               |                                                                                                    |                        |                 |                      |                                 |                                        |               |             |          |      |                    |        |     |
|                         | Þ             |                                                                                                    |                        |                 |                      |                                 |                                        |               |             |          |      |                    |        |     |
| Agrup, Ni               | Devo N        | lodif. B                                                                                                    | orrar                  |                 |                      | Ag. Activid                     | ades ) Aq. Cuq                         | tas • Nuevo   |             | Aodifica |      | Borrar             | Lista  | do  |
| Agrup. N                | b<br>Jevo N   | lodif. B                                                                                                    | orrar                  | a Var           | Activos              | Ag. Activida                    | ades ] Ag. Cuc                         | otas • Nuevo  | ir ficha    | Aodifica | -    | Borrar             |        | do  |
| Agrup. N                | jevo N        | lodif. B                                                                                                    | orrar                  | » Ver:          | Activos              | Ag. Activida                    | ades ) Ag. Cuc                         | stas] • Nuevo | ir ficha    | Aodifica | urso | Borrar<br>s de Nat | Listac | do  |

Aparece la lista de bonos disponibles para vender a la persona. Seleccionamos, Compramos y Grabamos cambios:

| Bonos de reservas | _            | _        | _                 | _       |
|-------------------|--------------|----------|-------------------|---------|
| Nombre            | Nº, Sesiones | Original | Dias caducidad    | Importe |
| BONO PIDATES      | 10           | 50,00    |                   | . 30,00 |
|                   |              |          |                   |         |
|                   |              |          |                   |         |
|                   |              |          |                   |         |
|                   |              |          |                   |         |
|                   |              |          |                   |         |
|                   |              |          |                   |         |
|                   |              |          |                   |         |
|                   |              |          |                   |         |
|                   |              |          |                   |         |
|                   |              |          |                   |         |
|                   |              |          |                   |         |
|                   |              |          |                   |         |
|                   |              |          |                   |         |
|                   |              |          |                   |         |
|                   |              |          |                   |         |
|                   |              |          |                   |         |
|                   |              |          | ✓ <u>C</u> omprar | Salir   |
|                   |              |          |                   |         |

Para realizar una reserva de plaza en una AC, vamos a las pestañas **RESERVAS**, **ACTIVIDADES COLECTIVAS** y pulsamos el botón "Nueva Reserva".

| D: 3                  | Cod:         | 3              | Nombre:                         |               |              | Apellidos: |         |             |               |       |        | -        |                            |
|-----------------------|--------------|----------------|---------------------------------|---------------|--------------|------------|---------|-------------|---------------|-------|--------|----------|----------------------------|
| Nif:                  |              |                | Dirección:                      |               |              |            |         |             |               |       |        |          |                            |
| Localidad:            |              |                |                                 | C.p.:         |              | Provincia: | 30 🖉    |             | MURCIA        | 1.    | ]      |          |                            |
| F. Nac:               | 01/10/19     | 98 18          | Teléfono:                       |               | Teléfono 2   | 2:         | Móvil:  |             | SMS           | Sexo: | Μ      | -        |                            |
| Profesión:            |              | P              |                                 | ·             | Búsqueo      | ia:        |         |             |               |       |        | 0 •      |                            |
| Últ. fecha a          | lta: 02/     | 11/2008        | Últ. fecha baja:                |               | 8            | Excedence  | ias     |             |               |       |        | 19       |                            |
| reraies Personales Re | serves Bonos | Cobros Contab. | Accessos Rutinas Varios Regalos | Docs L.Espera | Seguinientos |            |         |             |               |       |        |          |                            |
| Fecha                 | Hora         | Actividad      | calectiva                       | Zana          |              | Plaza      | Reserva | Cadacada Va | klada Asister | ncia  | Origes | Con Bono | Ver cuadrante              |
|                       |              |                |                                 |               |              |            |         |             |               |       |        |          | Nueva Reserva              |
|                       |              |                |                                 |               |              |            |         |             |               |       |        |          | Anular reserva             |
|                       |              |                |                                 |               |              |            |         |             |               |       |        |          | Activar reserva<br>anulada |
|                       |              |                |                                 |               |              |            |         |             |               |       |        |          | Borrar reserva             |
|                       |              |                |                                 |               |              |            |         |             |               |       |        |          | Marcar<br>asistencia       |
|                       |              |                |                                 |               |              |            |         |             |               |       |        |          | Marcar<br>validada         |
|                       | No. or a     |                |                                 | _             |              | -          | 101 202 |             |               |       |        |          | Tislat                     |

Seleccionaremos del cuadrante de AACC la clase a la que queremos asistir y quedará reflejado en la ficha junto con el uso del bono:

| SALA PILATES     SALA PILATES     PILATES     SALA PILATES     PILATES     SALA PILATES     PILATES     PILATE                                                                                                    | ES BASICO<br>0 / 20<br>ES BASICO<br>0 / 20<br>0 / 20 |
|----------------------------------------------------------------------------------------------------|------------------------------------------------------|
| 10:00     PILATES BASICO<br>0/20     PILATES BASICO<br>0/20     PILATES BASICO<br>0/20     PILATES BASICO<br>0/20     PILATES BASICO<br>0/20       11:00     0/20     0/20     0/20     0/20       11:00     0/30     0/30     0/20     0/20       11:00     0/30     PILATES AVANZADO<br>0/30     PILATES AVANZADO<br>0/30     PILATES AVANZADO<br>0/30     PILATES AVANZADO<br>0/30     PILATES AVANZADO<br>0/30     PILATES AVANZADO<br>0/20     PILATES AVANZADO<br>0/20     PILATES AVANZADO<br>0/20     PILATES AVANZADO<br>0/20     PILATES BASICO<br>0/20     PILATES BASICO<br>0/20     PILATES BASICO<br>0/20     PILATES AVANZADO<br>0/20     PILATES BASICO<br>0/20     PILATES BASICO<br>0/20     PILATES BA                                                                                                    | ES BASICO<br>0 / 20<br>ES BASICO<br>0 / 20           |
| 11:00     PILATES AVANZADO     PILATES AVANZADO     PILATES BASICO     PILATES BASICO     PI                                                                                                    | ES BASICC<br>0 / 20<br>ES BASICO<br>0 / 20           |
| 12:00     PILATES AVANZADO     PILATES AVANZADO     PILATES BASICO     PILATES BASICO     PILATES BA                                                                                                    | 0 / 20<br>ES BASICO<br>0 / 20                        |
| 13:00         0/30         0/30         0/30         0/30         0/30         0/30         0/30         0/30         0/30         0/30         0/30         0/30         0/30         0/30         0/30         0/30         0/30         0/30         0/30         0/30         0/30         0/30         0/30         0/30         0/30         0/30         0/30         0/30         0/30         0/30         0/30         0/30         0/30         0/30         0/30         0/30         0/30         0/30         0/30         0/30         0/30         0/30         0/30         0/30         0/30         0/30         0/30         0/30         0/30         0/30         0/30         0/30         0/30         0/30         0/30         0/30         0/30         0/30         0/30         0/30         0/30         0/30         0/30         0/30         0/30         0/30         0/30         0/30         0/30         0/30         0/30         0/30         0/30         0/30         0/30         0/30         0/30         0/30         0/30         0/30         0/30         0/30         0/30         0/30         0/30         0/30         0/30         0/30         0/30         0/30         0/30 <t< td=""><td>0/20</td></t<>                                                                                                    | 0/20                                                 |
| H4:00     PILATES AVANZADO     PILATES BASICO     PILATES BASICO     PILATES BASICO     PILATES BASICO       16:00     PILATES BASICO     PILATES BASICO                                                                                                    |                                                      |
| 15:00     PILATES BASICO     0/30     0/20     PILATES BASICO     PILATES BASICO                                                                                                    |                                                      |
| 6:00     PILATES BASICO     PILATES BASICO                                                                                                    | AVANZAD                                              |
| 17:00 0/20 0/20 0/20 0/20 0/20 0/20 0/20 PILATES AVANZADO PILATES AVANZADO PILATES AVANZADO PILATES AVANZADO 0 0 0 0 0 0 0 0 0 0 0 0 0 0 0 0 0 0 0                                                                                                    | AVANZAD                                              |
| 18:00<br>19:00 PILATES AVANZADO PILATES AVANZADO PILATES AV |                                                      |
| 9:00 PILATES AVANZADO PILATES AVANZADO PILATES AVANZADO PILATES AVANZADO PILATES AVANZADO PILATES AVANZADO                                                                                                    | ES BASICO                                            |
| 20:00 PILATES AVANZADO PILATES AVANZADO PILATES AVANZADO PILATES AVANZADO 0                                                                                                    | 0 / 20<br>ES BASICC                                  |
| 0/30 0/30 0/30 0/30 0/30                                                                                                    | 0/20                                                 |
|                                                                                                    |                                                      |

| Fecha     | Hera   | Actividad o      | alectiva  |         |      | Zana      | Plaza | Reserva                      | Cadacada | Validada | Asistencia  | Origen   | Con Buno | Ver cuadrante              |
|-----------|--------|------------------|-----------|---------|------|-----------|-------|------------------------------|----------|----------|-------------|----------|----------|----------------------------|
| 6/96/2017 | 12.10  | PELATES AWANGADO |           | SALA PD | ATIS |           |       | ×                            | 1.0      | *        | 0           | Programa |          | rei suuununte              |
|           |        |                  |           |         |      |           |       |                              |          |          |             |          | _        | Nueva Reserva              |
|           |        |                  |           |         |      |           |       |                              |          |          |             |          |          | Anular reserva             |
|           |        |                  |           |         |      |           |       |                              |          |          |             |          |          | Activar reserva<br>anulada |
|           |        |                  |           |         |      |           |       |                              |          |          |             |          |          | Borrar reserva             |
|           |        |                  |           |         |      |           |       |                              |          |          |             |          |          | Marcar<br>asistencia       |
|           |        |                  |           |         |      |           |       |                              |          |          |             |          |          | Desmarcar<br>validada      |
| 25/07     | 7/2017 | • • 2            | 4/08/2017 | •       |      | • Pasadas | Hoy   | <ul> <li>Esta sen</li> </ul> | nana     | * Mes    | • Futura    | ns O Tod | as       | Ticket                     |
|           |        |                  |           |         |      |           |       |                              |          |          |             |          |          |                            |
|           |        | - 8              | de 8      | 9       | Ver: | Activos   | 4     |                              |          | D In     | nprimir fic | ha CLI   | ENTE A   | CTIVIDADES                 |
|           |        |                  |           |         |      | 08.0      |       | 2.52                         |          |          | 22.0        |          |          | 201 00000                  |

## **CONFIGURACIÓN DEL GIMNASIO VIRTUAL**

#### Introducción

El Gimnasio Virtual es el servicio Web bajo el dominio de ProviSport para la autogestión por parte de los socios de un centro de sus datos, pudiendo además realizar operaciones como Reservas de Pistas, Reservas de Servicios, Contratación de cuotas, Reservas en Clases Colectivas, Descarga de Rutinas Personales, etc.

La conexión entre la página comercial del centro (su página propia) y, de el Gimnasio Virtual (página web de ProviSport), se realiza mediante links desde ambas páginas, así el cliente no notará apenas la diferencia, ya que el Gimnasio Virtual "simula" la maquetación de la página comercial del centro.

Todas las gestiones de carácter económico se realizarán a través de una pasarela de pago, mediante el TPV virtual, suministrado por el banco del centro.

#### **Configuración Web**

El módulo principal donde se van a configurar todos los parámetros del Gimnasio Virtual va a estar en MANTENIMIENTOS\CONFIGURACION WEB:

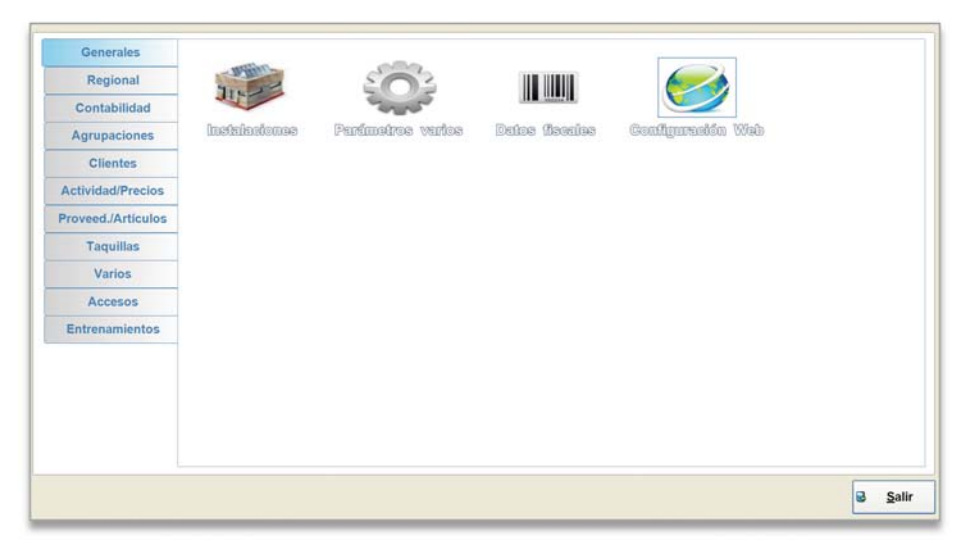

En la pestaña **Datos 1** podemos configurar los datos por defecto cuando un usuario se da de alta desde la web:

- Permitir altas desde la web: ¿permitimos dar de alta desde la web?
- Tipo de alta: Como personas o como contactos.
- Estado del alta: Parámetro que se guarda en personas fechas. Sirve para hacer listados.
- **Comercial:** Comercial al que se asignaran las altas por Web.
- **Textos de bienvenida y de usuario Logueado:** Podemos configurar un texto personalizado para que aparezca en pantalla cuando un usuario se da de alta y cuando inicia sesión en la web.

|                                 |                      |                                |     | ID: |
|---------------------------------|----------------------|--------------------------------|-----|-----|
|                                 | Permitir altas desde | e la web                       |     |     |
| Tipo de alta:                   | Personas             | -                              |     |     |
| Tipo de cliente:                | 5 0                  | CLIENTE ACTIVIDADES COLECTIVAS | 170 |     |
| Estado del alta:                | 1 2                  | Altas Web                      | .*  |     |
| Comercial:                      | 1 2                  | COMERCIAL WEB                  |     |     |
|                                 | Enviar EMail en el a | Ita                            |     |     |
| envenide Tests Deserio Lagueado |                      |                                |     |     |
|                                 |                      |                                |     |     |
|                                 |                      |                                |     |     |
|                                 |                      |                                |     |     |
|                                 |                      |                                |     |     |
|                                 |                      |                                |     |     |

En la pestaña **Datos 2** podemos configurar qué secciones queremos que se muestren en El Gimnasio Virtual al socio para poder gestionar:

| Pestalias no cuenta 7                                                                                                    | thenia                                                                                                    | Dates personales                                                                                                    | ID:                                                                                                    |
|----------------------------------------------------------------------------------------------------|----------------------------------------------------------------------------------------------------|----------------------------------------------------------------------------------------------------|----------------------------------------------------------------------------------------------------|
| <ul> <li>Ver pestaña general</li> <li>Ver datos generales</li> <li>Ver taquillas</li> <li>Ver matrículas</li> <li>Ver pestaña personal</li> <li>Ver pestaña actevas</li> <li>Ver pestaña actividades colectivas</li> <li>Ver pestaña actividades colectivas</li> <li>Ver pestaña facturas</li> <li>Ver pestaña facturas</li> <li>Ver pestaña facturas</li> <li>Ver pestaña actividades colectivas</li> <li>Ver pestaña actividades colectivas</li> <li>Ver pestaña actividades colectivas</li> <li>Ver pestaña actividades colectivas</li> <li>Ver pestaña facturas</li> <li>Ver pestaña facturas</li> <li>Ver pestaña creditos</li> <li>Ver pestaña creditos</li> <li>Ver pestaña invitaciones</li> <li>Ver pestaña alajas</li> <li>Ver pestaña bajas</li> <li>Ver pestaña excedencias</li> <li>Ver pestaña cambio cuota</li> </ul> | <ul> <li>Ver inicio</li> <li>Ver localización</li> <li>Ver localización</li> <li>Ver ceservas</li> <li>Ver classe colectivas</li> <li>Ver classe colectivas</li> <li>Ver obroso</li> <li>Ver partidos</li> <li>Ver partidos</li> <li>Ver cuotas</li> <li>Ver cuotas</li> <li>Ver Competiciones</li> </ul> | Mostrar solo los campo     Editar nombre     Editar NIF     Editar localidad     Editar localidad     Editar localidad     Editar fecha de nacimie     Editar fecha de nacimie     Editar NIF     Editar NIF     Editar NIF     Editar NIF     Editar localidad     Editar CP     Editar CP | s que sean editables<br>© Editar móvil<br>© Editar telefono<br>© Editar enail<br>© Editar esxo<br>© Editar contraseña<br>© Editar número de cuenta<br>© Editar provincia<br>© Editar telefono<br>© Editar telefono<br>© Editar telefono<br>© Editar enail<br>© Editar número de cuenta |

En la pestaña **Datos 3** podemos configurar diversos aspectos relativos a funcionalidades en la Web referidas a bonos de Reservas, no de Actividades colectivas. No nos afectan en nuestro proceso de Pago por Uso.

En la pestaña **Altas** podemos configurar diferentes parámetros para reflejar durante el proceso de alta (y algunos referentes a bajas también), en la Web del Gimnasio Virtual:

| 1 Betos 2 Detos 3 Añas Correce Carelionarto                                                                                                    |                                                                                                    | ID: |
|----------------------------------------------------------------------------------------------------|----------------------------------------------------------------------------------------------------|-----|
| Usar proceso de reinscripción Usar bonos en inscripciones Permitir seleccionar fecha de inicio en el alta Usar fecha de cuota como fecha de alta Mostrar importes sin IVA Pedir confirmación para mailing Detallar precio con IVA en las cuotas Guardar alta web como contacto si no finaliza el pago Usar profesiones en el alta Usar reaumen de precio final al seleccionar cuota Usar categorias en el alta Correo al que enviar el formulario: | Control<br>Cobrar cargos pendientes con nueva cuota<br>Cobrar cargos pendientes<br>Control fectos cuotas Web<br>Permitir bajas en cuotas<br>Permitir bajas i hay cargos pendientes<br>Seguimiento para bajas:<br>Url publicidad bajas: |     |
|                                                                                                    |                                                                                                    |     |

ProviSport

En la pestaña **Correos** podemos crear o modificar los mensajes de correo que se enviarán de forma automática a los usuarios cuando realicen determinadas acciones a través de la Web:

| Nota importante: Si modifica el mensaje, no debe eliminar los textos similares a <#nombrelnstalacion> debido a que son necesarios para que al usuario le llegue de forma correcta toda su información (usuario, contraseña,)                                                                                                    | Enviar confirmaciones p                            | or email 🗆 Incluir texto baja 🐵 Utilizar Html Email copias de envíos:                                                                                                    |
|----------------------------------------------------------------------------------------------------|----------------------------------------------------|----------------------------------------------------------------------------------------------------|
| Correo de bienvenida:       Hola <#nombreUsuario>         Gracias por suscribirse a <#nombreInstalacion>         Utilice la dirección de correo electrónico o su DNI (<#loginUsuario>) y la siguiente contraseña <#Contrasenia>         Bata inclar sesión         Este mensaje de correo electrónico contiene información importante sobre cómo usar la cuenta y sobre lo que tiene que hacer en caso olvidar su contraseña. Guarde o imprima una copia de este mensaje para poder utilizarlo como referencia en el futuro.         PARA INICIAR SESIÓN         Haga clic en el vinculo de inicio de sesión y, a continuación, escriba su dirección de correo electrónico o DNI y contraseña en el cuadro de inicio de sesión.         Nota importante: Si modifica el mensaje, no debe eliminar los textos similares a <#nombreInstalacion> debido a que son necesarios para que al usuario le llegue de forma correcta toda su información (usuario, contraseña,) | Serversile Pages Pendentes Contacto Confermación   | anna annone Connexe.                                                                                                    |
| Crear mensaje<br>predefinido       Gracias por suscribirse a <#nombreInstalacion>         Utilice la dirección de correo electrónico o su DNI (<#loginUsuario>) y la siguiente contraseña <#Contrasenia><br>para iniciar sesión         Este mensaje de correo electrónico contiene información importante sobre cómo usar la cuenta y sobre lo que<br>tiene que hacer en caso olvidar su contraseña. Guarde o imprima una copia de este mensaje para poder utilizarlo<br>como referencia en el futuro.         PARA INICIAR SESIÓN         Haga clic en el vínculo de inicio de sesión y, a continuación, escriba su dirección de correo electrónico o DNI y<br>contraseña en el cuadro de inicio de sesión.         Nota importante: Si modifica el mensaje, no debe eliminar los textos similares a <#nombreInstalacion> debido a que son necesarios<br>para que al usuario le llegue de forma correcta toda su información (usuario, contraseña,)                | Correo de bienvenida:                              | Hola <#nombreUsuario>                                                                                                    |
| Utilice la dirección de correo electrónico o su DNI (<#loginUsuario>) y la siguiente contraseña <#Contrasenia><br>para iniciar sesión<br>Este mensaje de correo electrónico contiene información importante sobre cómo usar la cuenta y sobre lo que<br>tiene que hacer en caso olvidar su contraseña. Guarde o imprima una copia de este mensaje para poder utilizarlo<br>como referencia en el futuro.<br>PARA INICIAR SESIÓN<br>Haga clic en el vinculo de inicio de sesión y, a continuación, escriba su dirección de correo electrónico o DNI y<br>contraseña en el cuadro de inicio de sesión.<br>Nota importante: Si modifica el mensaje, no debe eliminar los textos similares a <#nombreInstalacion> debido a que son necesarios<br>para que al usuario le llegue de forma correcta toda su información (usuario, contraseña,)                                                                                                    | Crear mensaje<br>predefinido                       | Gracias por suscribirse a <#nombreInstalacion>                                                                                                    |
| Este mensaje de correo electrónico contiene información importante sobre cómo usar la cuenta y sobre lo que<br>tiene que hacer en caso olvidar su contraseña. Guarde o imprima una copia de este mensaje para poder utilizarlo<br>como referencia en el futuro.<br>PARA INICIAR SESIÓN<br>Haga clic en el vínculo de inicio de sesión y, a continuación, escriba su dirección de correo electrónico o DNI y<br>contraseña en el cuadro de inicio de sesión.<br>Nota importante: Si modifica el mensaje, no debe eliminar los textos similares a <#nombreInstalacion> debido a que son necesarios<br>para que al usuario le llegue de forma correcta toda su información (usuario, contraseña,)                                                                                                    |                                                    | Utilice la dirección de correo electrónico o su DNI (<#loginUsuario>) y la siguiente contraseña <#Contrasenia><br>para iniciar sesión                                                                                                    |
| PARA INICIAR SESIÓN<br>Haga clic en el vínculo de inicio de sesión y, a continuación, escriba su dirección de correo electrónico o DNI y<br>contraseña en el cuadro de inicio de sesión.<br>Nota importante: Si modifica el mensaje, no debe eliminar los textos similares a <#nombreInstalacion> debido a que son necesarios<br>para que al usuario le llegue de forma correcta toda su información (usuario, contraseña,)                                                                                                    |                                                    | Este mensaje de correo electrónico contiene información importante sobre cómo usar la cuenta y sobre lo que tiene que hacer en caso olvidar su contraseña. Guarde o imprima una copia de este mensaje para poder utilizarlo como referencia en el futuro. |
| Nota importante: Si modifica el mensaje, no debe eliminar los textos similares a <#nombreInstalacion> debido a que son necesarios<br>para que al usuario le llegue de forma correcta toda su información (usuario, contraseña,)                                                                                                    |                                                    | PARA INICIAR SESIÓN<br>Haga clic en el vínculo de inicio de sesión y, a continuación, escriba su dirección de correo electrónico o DNI y<br>contraseña en el cuadro de inicio de sesión.                                                                  |
|                                                                                                    |                                                    |                                                                                                    |
|                                                                                                    | Nota importante: Si mo<br>para que al usuario le l | diffica el mensaje, no debe eliminar los textos similares a ⊄#nombreInstalacion> debido a que son necesarios<br>legue de forma correcta toda su información (usuario, contraseña,)                                                                        |

Si no existe texto y queremos crear un texto inicial que luego podemos modificar, o si realizamos cambios y queremos volver al texto original, podemos pulsar sobre el botón *"Crear mensaje predefinido"*.

# ProviSport

En la pestaña **Cuestionario** podemos crear un cuestionario que aparezca durante el proceso de alta de un nuevo usuario. Normalmente es un cuestionario con el fin de "valorar" el estado de salud del nuevo usuario. Podemos usar un cuestionario predefinido y luego personalizarlo, si pulsamos en los botones *"Crear texto predefinido"* y *"Crear cuestionario por defecto"* de las pestañas **Texto cuestionario** y **Preguntas** respectivamente:

| Constantia Properties | B:                                                                                                    |   |
|-----------------------|----------------------------------------------------------------------------------------------------|---|
|                       | Habilitar Cuestionario en la Web                                                                                                    |   |
| Texto Cuestionario:   | <ul> <li>cp&gt;La actividad física regular es sana y divertida, y cada vez más gente está comenzando a estar más activa cada día. Ser más activo es muy seguro para la mayoría de la gente. Entretanto, alguna gente podría tener que chequearse con su médico antes de comenzar a estar físicamente más activo.</li> <li>cp&gt;Si usted está planeando comenzar a estar más activo físicamente de lo que está ahora, comience por contestar las siete preguntas en el recuadro de abajo. Si usted está está en es da 69 años, el PAR-Q le dirá si usted debería chequearse con su médico.</li> <li>dizer de está planeando comenzar a estar más activo físicamente de lo que está ahora, comience por contestar las siete preguntas en el recuadro de abajo. Si usted está está ente la edad de 15 a 69 años, el PAR-Q le dirá si usted debería chequearse con su médico antes de comenzar. Si usted es mayor de 69 años, y no está acostumbrado a ser muy activo, consulte con su médico.</li> <li>El sentido común es su mejor guía cuando usted conteste estas preguntas. Por favor, lea las preguntas cuidadosamente y conteste cada una con honestidad: confirme SI o NO.</li> </ul> | × |
|                       |                                                                                                    |   |

| Na custome (******)  Proposition (*******)  Proposition (************************************                                                                                                    |                    | Importante   | Milia<br>Egya<br>Caya<br>Caya<br>Egya<br>Egya<br>Egya<br>Egya | ma<br>Territoria<br>And And And And And And And And And And |
|----------------------------------------------------------------------------------------------------|--------------------|--------------|---------------------------------------------------------------|-------------------------------------------------------------|
| Image: Transmission         Image: Transmission           Transmission: And product accords that a schedule flace?         Image: Transmission of the schedule flace?           Transmission: Transmission: Transmissi Transmission: Tr                                                                                                 |                    | Neportaile   | Han<br>Exos<br>Exos<br>Exos<br>Exos<br>Exos<br>Exos           | ma<br>All All All All All All All All All All               |
| And end for end of the provide segment of the end of the end of th    |                    |              | Ego<br>Ego<br>Ego<br>Ego<br>Ego<br>Ego<br>Ego                 | nn<br>An<br>An<br>An<br>An<br>An<br>An<br>An<br>An<br>An    |
| Time date mi poho cuando laser atextidad filos?<br>In datos mis, ha una data da en el poho cuando nu-<br>tores el registra debido a miserar el polo cuando dato.<br>In esta su nella debido mediante a polo termino.<br>Conce agonta cualo pol a cual no debido mediar activa.<br>Timer menos de 16 años?                                                                                                    |                    |              | Equ<br>Equ<br>Equ<br>Equ<br>Equ<br>Equ<br>Equ                 | fod<br>fod<br>fod<br>fod<br>fod<br>fod<br>fod               |
| In diamon, ha tendo delar en judeo cardo no<br>in diamon de la conservativa de la conservativa de la conser     | •                  |              | Eso<br>Eso<br>Eso<br>Eso                                      | nul<br>Gui<br>Gui<br>Gui<br>Gui                             |
| Medie die daaf die date die anweers is is hie die empanye be-<br>inge profession die Noord and anders anders anders of the operation of the second second secon |                    |              | Exe<br>Exe<br>Exe<br>Exe<br>Exe<br>Exe<br>Exe                 | fud<br>fud<br>fud<br>fud<br>fud<br>fud                      |
| Tore professar en huess a articologone (por eped-<br>icaro e sine) en of moderne to part (moderne -<br>coro e signer moderne of part (moderne -<br>tore moderne de da lifeta)                                                                                                    |                    |              | Exo<br>Exo<br>Exo<br>Exo                                      | ha<br>ha<br>ha<br>ha                                        |
| n roots mindo ajon nekometa par la fonda.<br>ne on ajon a non par la on a delen medar ado.<br>tere mese de la later                                                                                                    | •<br>•             | :            | Equ<br>Equ<br>Equ                                             | nu<br>nu<br>nu                                              |
| Nueva Pregunta                                                                                                    | •                  | 5            | Ego<br>Ego                                                    | hal                                                         |
| Nueva Pregunta                                                                                                    |                    |              | Egu                                                           | ful                                                         |
| Nueva Pregunta                                                                                                    |                    |              |                                                               |                                                             |
|                                                                                                    | Modificar Pregunta | Borrar Pregu | unta                                                          | Crear Cuestionario<br>por Defecto                           |
|                                                                                                    |                    |              |                                                               |                                                             |

Por último, en la pestaña **SMS**, se pueden configurar de forma similar a los correos, los mensajes de texto que se enviarán a los usuarios al realizar diversas acciones desde el Gimnasio Virtual.

| nviar confirmaciones                              | 5 por sms<br>mus for controls free clases collections fore services                                                                                                    |                                                    |
|---------------------------------------------------|----------------------------------------------------------------------------------------------------|----------------------------------------------------|
| ms de bienvenida:<br>Crear mensaje<br>predefinido | BIENVENIDO a <#nombreInstalacion>, utilice su email o DNI como usuario y la contraseña<br>acceder a la web.                                                                                 | ı <#Contrasenia> para                              |
| ota importante: Si m<br>ara que al usuario le l   | odifica el mensaje, no debe eliminar los textos similares a <#nombreInstalacion> debid<br>Ilegue de forma correcta toda su información (usuario, contraseña,) recuerde que par<br>er de 160 | lo a que son necesarios<br>ra los sms el máximo de |